# **Texas Waters Specialist**

Volunteer Registration and Reporting Guide

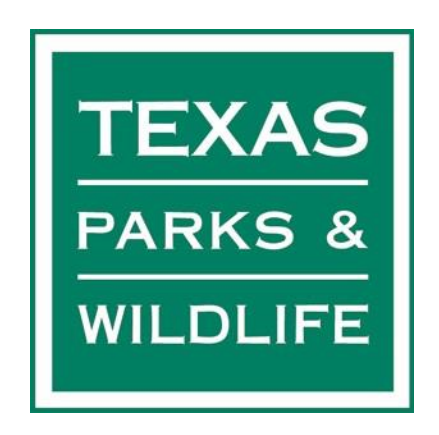

Note: This guide is intended for non-Texas Master Naturalists that are interested in becoming Texas Water Specialists. If you are a Texas Master Naturalist, please contact your chapter's VMS coordinator for further instructions.

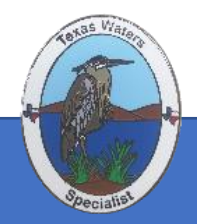

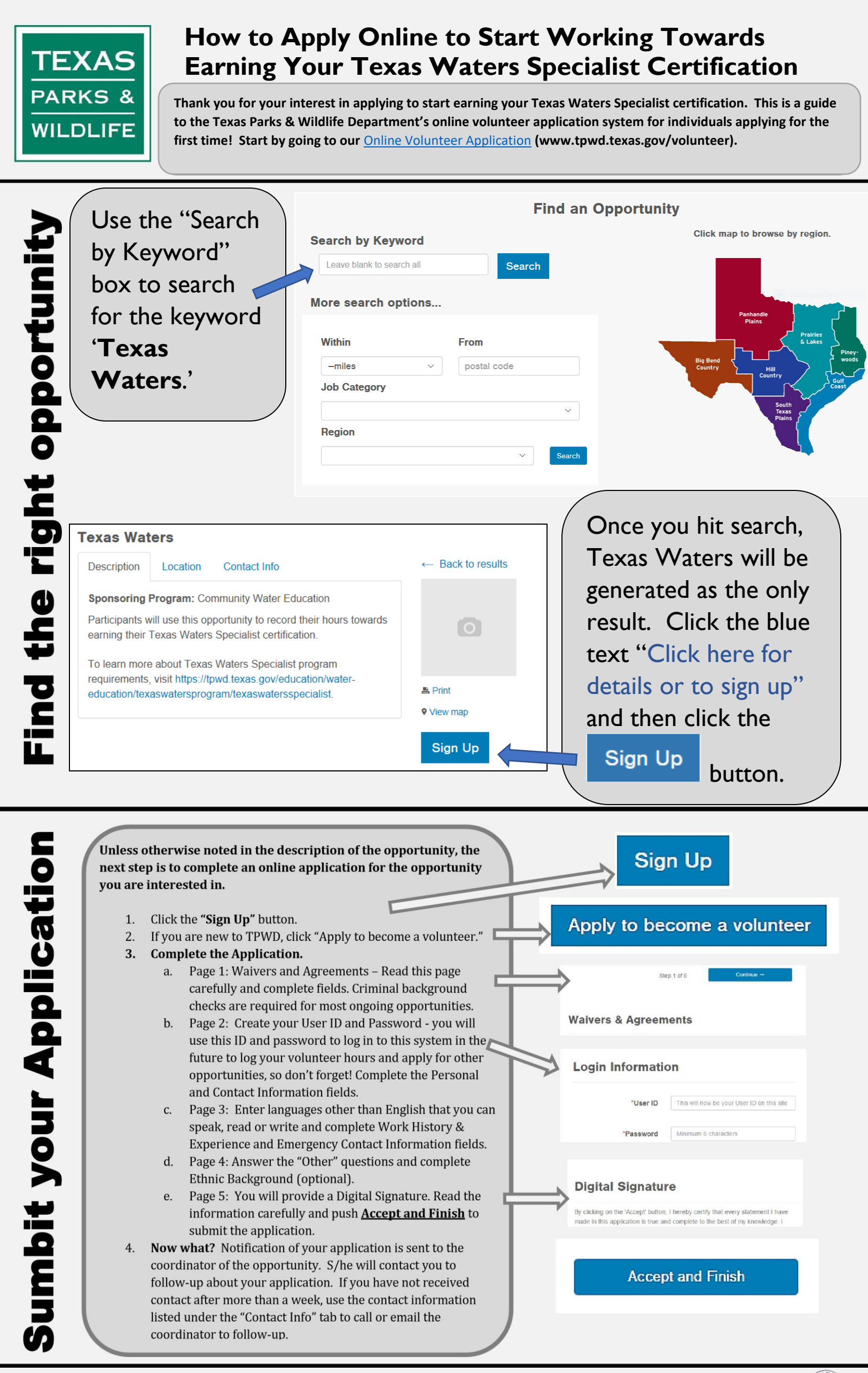

Still have questions or need assistance? Contact Melissa Alderson, Conservation Education Manager, at

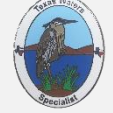

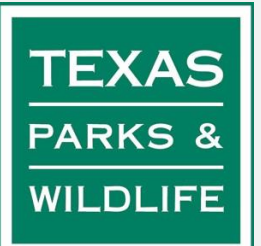

## How to Submit Advanced Training Hours Online

Thank you for your interest in becoming a Texas Waters Specialist! We are so grateful for the role you play in supporting our Texas Waters and Watersheds!

Make sure to log your training hours so that we can have accurate data to report to the Texas Legislature and so that we can fully demonstrate the amazing impact that you and your fellow volunteers are making statewide!

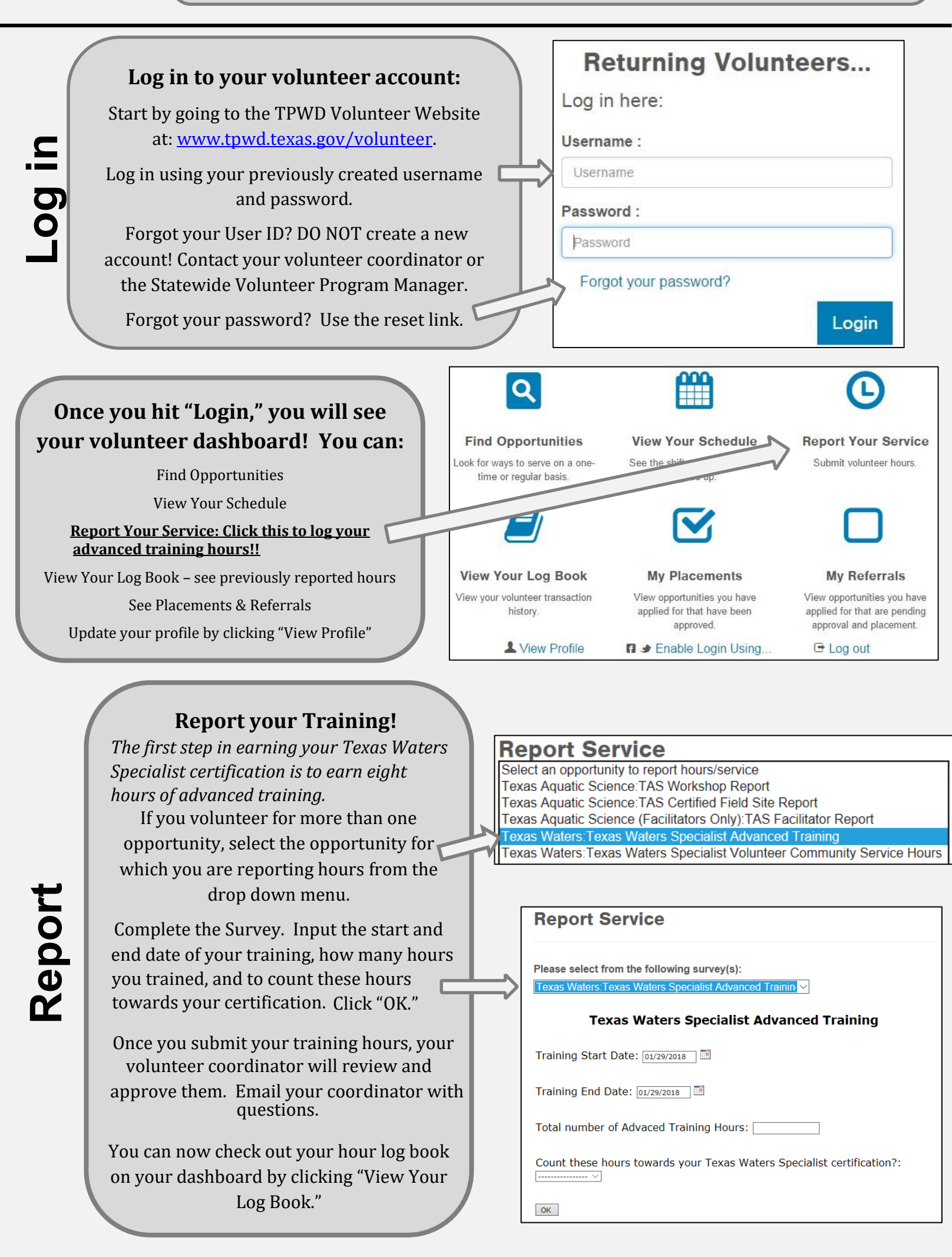

#### You can log hours from any computer or mobile device with internet!

Still have questions or need assistance? Contact Melissa Alderson, Conservation Education Manager, at

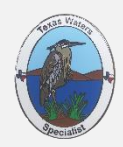

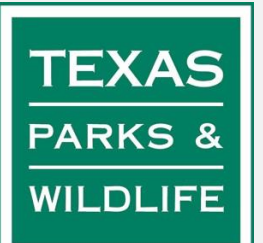

### How to Submit Volunteer Hours Online

Thank you for becoming a Texas Waters Specialist! We are so grateful for the role you play in supporting our Texas Waters and Watersheds!

Make sure to log your volunteer hours so that we can have accurate data to report to the Texas Legislature and so that we can fully demonstrate the amazing impact that you and your fellow volunteers are making statewide!

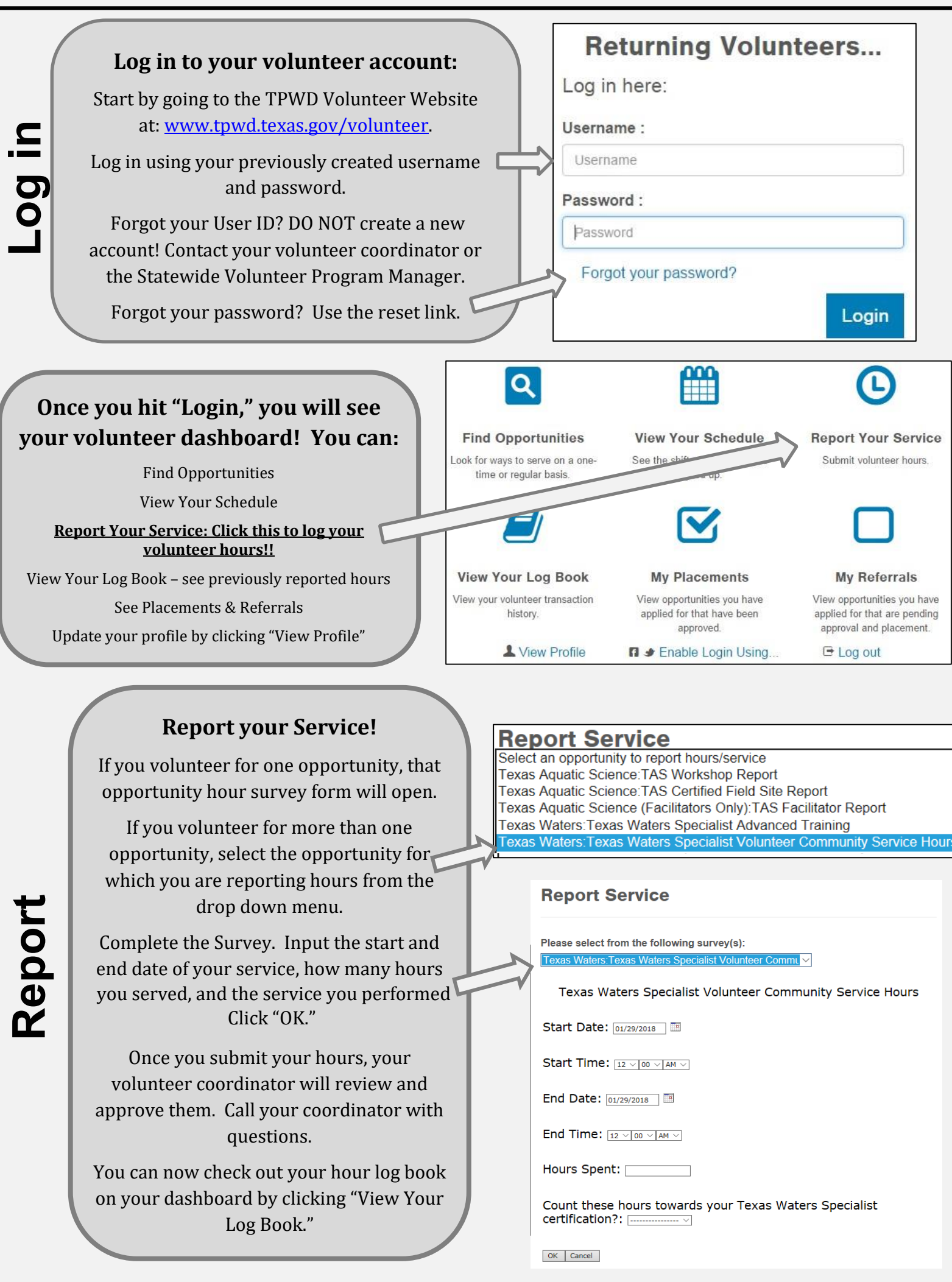

#### You can log hours from any computer or mobile device with internet!

Still have questions or need assistance? Contact Melissa Alderson, Conservation Education Manager, at